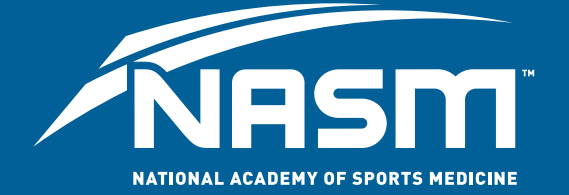

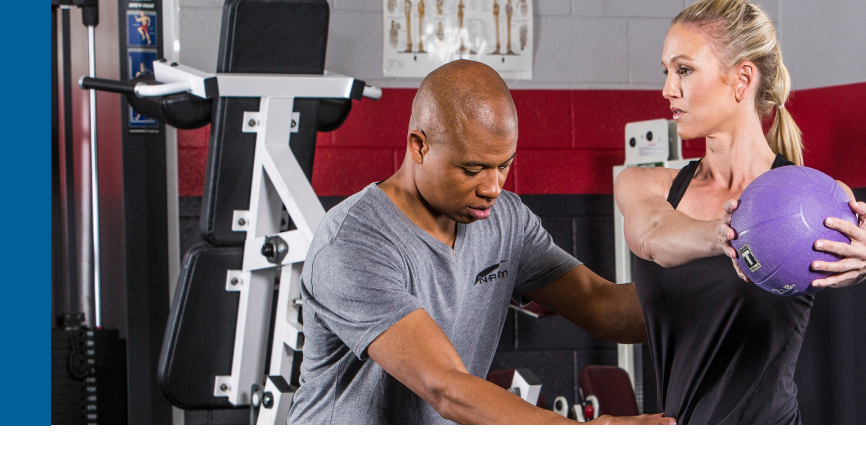

## **The Recertification Portal**

Before you start, check which browsers you are using. To ensure maximum compatibility with the portal, we recommend using Mozilla Firefox or Google Chrome.

Once you log into your NASM account, click Re-certification in the bottom right hand corner of the screen to access the online portal.

**COURSES** Access your online courses

HISTORY Provides details of all past orders you have placed

**CERTIFICATES** View/Print your certificates **ACCOUNT** Update your e-mail address, password, mailing addresses and other account data

**ENROLLMENT KEY** Redeem Enrollment Key(s)

**RE-CERTIFICATION** Access the online recertification application. Find the AFAA recertification application at AFAA.com Welcome to the portal. To add CEU courses, select **My CEUs** on the left menu screen.

| A Home<br>CONTINUING ED.                                         | FIRST STEP: Click on the "My CEUs" option<br>education units!    | to start entering your continuing                  |
|------------------------------------------------------------------|------------------------------------------------------------------|----------------------------------------------------|
| My CEUs     CERTIFICATIONS     My Certifications     To Research | You have documents available for review.<br>Click here to review |                                                    |
| INFORMATION                                                      | My Certifications                                                | Need help? Start guided fourt                      |
| ₫ Messages                                                       |                                                                  | ONAL TRAINER<br>S (1170046918) ►<br>2.0<br>CREDITS |

- Any courses completed through NASM should automatically populate. If you notice courses missing, please contact Member Services
- To add pre-approved courses, select Add Provider/Petition CEUs
- To view the list of providers, click **Select**

| Home<br>CONTINUING ED.                             | You have documents available for review.<br>Click here to review                     |                                                                                              | A        |
|----------------------------------------------------|--------------------------------------------------------------------------------------|----------------------------------------------------------------------------------------------|----------|
| R My CEUS<br>CERTIFICATIONS<br>• My Certifications | NEXT STEP: Enter your CEUs and requir<br>include your <u>mandatory</u> CPR/AED! When | ed documentation below. Don't forget to<br>finished, click on the " <u>Renewal</u> " option. |          |
| INFORMATION                                        | My CEUs                                                                              | Show CEUs Cum                                                                                | ett. All |
| Messages                                           | No CEUs                                                                              |                                                                                              |          |
|                                                    | Add Provider/Petition CEUs 0                                                         | Add CPR and Other CEUs                                                                       |          |
| 2 Messages                                         | Add Provider/Petition CEUs                                                           | Add CPR and Other CEUs                                                                       | -        |

| /                                     | NASI                                         | Provider Select                      |                                           | 1.                 |
|---------------------------------------|----------------------------------------------|--------------------------------------|-------------------------------------------|--------------------|
|                                       | Home<br>on Toxoning EQ.<br>My CEUs           |                                      | Close                                     | а<br>              |
|                                       | RTIFICATIONS<br>My Certifications<br>Renewal | include your mandatory CPR/AED! When | finished, click on the " <u>Renewal</u> " | rget to<br>option. |
| a a a a a a a a a a a a a a a a a a a | FORMATION<br>Documents<br>Messages           | My CEUs                              | Show CEU                                  | ts (Current) Al    |
|                                       |                                              | Add Provider/Petition CEUs           | Add CPR and Other CEUs                    |                    |
|                                       |                                              | Powered by BrightLink                |                                           |                    |
|                                       |                                              |                                      |                                           |                    |

- You can search for the name of the provider in the search bar, or navigate through each individual page. The providers are listed alphabetically. If a provider's name is not populating, please check the pre-approved provider list on our website to ensure the provider name matches what is listed.
- Once you find the provider, click on the name listed
- The courses that are currently approved with that provider will be listed, if the course is listed, select the course you completed. Please check pre-approved provider list to confirm a course's approval expiration
- If the course is not listed, it will require a petition. To start the petition process, select **Course Not Listed** and click **Yes**

| Provider Select Academy of Holistic Pitness      Tritome Course Select                         |         |
|------------------------------------------------------------------------------------------------|---------|
| Knome     Course     Select                                                                    |         |
| CONTINUING ED.                                                                                 |         |
| A COLOR                                                                                        |         |
| Enlighten Your Body 1.9 CEUs Don't forget 1                                                    | 0       |
| My Centrications Holistic Fitness 1.9 CEUs newsl" optio                                        | n.      |
| A Renewal Mind-Body Fitness for Personal Trainers 1.9 CEUs                                     |         |
| NEGRMATION Practical Yoga for Personal Trainers 1.9 CEUs Yow CEUs                              | TRAT AT |
| Documents Pro-active Postural Restructuring 1.9 CEUs                                           |         |
| If the Provider or Course you are 1.4 CEUs 1.4 CEUs                                            |         |
| will need to complete the petition<br>process. This requires submission of<br>RSE 1.9 CEUs 5 0 |         |
| you like to proceed? Courses 1 - 7 of 7                                                        |         |
| Vies X No.                                                                                     |         |
| Course Not Listed                                                                              |         |
|                                                                                                |         |

- The date will default to today's date so be sure to select the correct date the course was completed.
- Once the date is entered, a certificate of completion is required for recertification
- After all the information is entered, you can select **Add and Save CEUs**, or if you had to petition a course, **ADD and PAY**.

| /NRS              | Provider                                | Select  | Academy of Holistic Fitness |                  |  |
|-------------------|-----------------------------------------|---------|-----------------------------|------------------|--|
| A Home            | Course                                  | Select  | Course Not Listed           | A.               |  |
| CONTINUING ED.    | 11.000000000000000000000000000000000000 |         |                             |                  |  |
| CERTIFICATIONS    | Date Earned                             | 02/1    | 4/2017                      | Don't forget to  |  |
| My Certifications | Category                                |         | •                           | Detwar option.   |  |
| INFORMATION       | Title                                   |         |                             |                  |  |
| Documents         | CEUs                                    |         |                             | owners (cares) a |  |
|                   | Documentation 0                         |         | Select file                 |                  |  |
|                   |                                         |         |                             | s 0              |  |
|                   |                                         | + Add M | ore                         |                  |  |
|                   |                                         |         |                             |                  |  |
|                   |                                         |         | Close Add and Pa            | <b>*</b>         |  |
|                   |                                         |         |                             | _                |  |

To upload your Hands on CPR/AED course, select **Add CPR and Other CEUs** 

- The date will default to today's date so again select the correct date the course was completed
- In the drop down, choose **Category D: CPR and AED Certification.**
- Please indicate the company you completed your course with and then add CPR/AED course
- To enter CEUs, instead of using the arrows, type 0.1. No other value will be accepted.
- For Source, click **Courses providing required CPR/AED** certification
- The front and back (if applicable) of the CPR card is required for documentation. This must be submitted in one file
- Once all of the information is entered, select Add and Save CEUs

|           | Add CPR and Oth                            | ner CEUs                         | ×                 | 1                                 |  |
|-----------|--------------------------------------------|----------------------------------|-------------------|-----------------------------------|--|
|           | Date Earned                                | <b>iii</b> 02/14/2017            |                   |                                   |  |
|           | tome Category<br>VTINUNG ED. Title         |                                  |                   | 4                                 |  |
| Ra<br>ens | Ay CEUs CEUs CEUs Ay Certifications        |                                  |                   | Don't forget to<br>newal" option. |  |
| 13 S      | Renewal Source<br>ORMATION Documentation O | Collegelofficial university ct • | Select file       | now CEUs [Current] All            |  |
| 31<br>31  | Aessages                                   | + Add More                       |                   |                                   |  |
|           |                                            | Close                            | Add and Save CEUs |                                   |  |
|           |                                            | Rowered by BrightLink            |                   |                                   |  |
|           |                                            |                                  |                   |                                   |  |
|           |                                            |                                  |                   |                                   |  |

After all of your courses are uploaded, click **Renewal** on the left screen menu

- The progress bar should be green, if it is red, double check the My CEUs screen to make sure all of the CEUs total 2.0 CEUs
- Mark the check box next to the progress bar to complete your recertification
- If you have purchased Recertify for Life, the Certify for Life option will be grayed out to avoid purchase of the product again
- Otherwise, click **Renew** to complete payment for your recertification.

| NASM                                                                                             | NASM Recertification Portal                                                                                                    | 1.~ |
|--------------------------------------------------------------------------------------------------|----------------------------------------------------------------------------------------------------|-----|
| ✿ Home<br>CONTINUING ED.<br>My CEUs<br>CERTIFICATIONS                                            | You have documents available for review.<br>Click here to review<br>LAST STEP. Review your progress below, if your CEU requirement has been met<br>check the box next to your expiration date and click on the "Renew" or "Certify fr |     |
| My Certifications     Annu Certifications     Renewal     INFORMATION     Documents     Messages | Life" option. You will be directed to the shop to finish and pay!                                                                                                    |     |
|                                                                                                  | CPT Total 2<br>Expline: 647/2017 Requirement fulfied                                                                                                    |     |
|                                                                                                  | Rever<br>Powered by BrightLink                                                                                                    |     |

For quality assurance, the portal system will randomly select candidates for manual review. You will be notified via e-mail as well as portal message if you have been selected for this audit process. A member of our staff will review all documentation submitted. If any additional documentation is needed, you will be notified again via e-mail and portal message.